1. Select your child from the **Today** link:

| ≡ Infinite<br>Campus                                                                                                    |                                              |                                                                                                    | <u>ب</u>                                                                                                    |
|----------------------------------------------------------------------------------------------------|----------------------------------------------|----------------------------------------------------------------------------------------------------|----------------------------------------------------------------------------------------------------|
| Message Center                                                                                                    | Today Tuesday, January 14, 20                |                                                                                                    | Sample Student                                                                                                    |
| Today<br>Calendar<br>Assignments                                                                                                    | Sample Student<br>Student Number             | Q2<br>(DAY: R)                                                                                                    | Sample Student<br>Sibling Student                                                                                                    |
| E Infinite Campus Message Center Today Calendar Assignments                                                                                                    | More Address Information Course Registration | Choose More > Course Registration ><br>25-26 (SW or HBT) MS<br>Choose Add Course<br>Course Registration Enrollments<br>25-26 MS                                                                                                    | Back       Not started     Units: 0/80       Course Requests     No course requests.                                                                                                    |
| Grades<br>Grade Book Updates<br>Attendance<br>Schedule                                                                                                    | Demographics 4                               | <ol> <li>Choose Add Course and click on the "+" for the course you want.</li> <li>Select Request for your first Music choice.</li> </ol>                                                                                                    | Add Course Search Courses Action Course NAME UNITS Band 6 Alt                                                                                                    |
| Reports<br>Discussions<br>More                                                                                                    | Important Dates 7                            | <ol> <li>Repeat #4 above to pick your second choice.</li> <li>Select Alternate to confirm your second choice.</li> </ol>                                                                                                    | total and the second and the second and the se |
| o review and Print you                                                                                                    | Ir selections, choose More >                 | • Course Registration > 25-26 (SW or HBT) MS                                                                                                    | +     Music 6 Alt<br>0864       +     Orchestra 6<br>0866       +     Spanish 1-6       Add Course       Search Courses                                                                                                    |
| Chinese 6 Alt<br>Gets<br>Chorus 6 Alt<br>OB2<br>Spanish 1-6 Alt<br>Odd<br>Odd<br>Conres<br>Sume<br>Sume<br>Sum | 4 >><br>4 >><br>4 >><br>4 >><br>4 >><br>4 >> | Requested Courses:         0864 Band 6 Alt         0465 Chinese 6 Alt         Alternate Courses:         0862 Chorus 6 Alt         0461 Spanish 1-6 Alt         Courses with program priority displayed in bold.         Parent/Guardian Signature         Date | ACTION     COURSE NAME     UNITS       X     Band 6 Alt     REQ     4       0864     4     >       +     Chinese 6 Alt     4       -+     Chorus 6 Alt     Add Course       +     French 1-6     Add Course       +     French 1-6     Would you like to add this course as a Request or an Alternate?       +     Italian 1-6 A     Other add this course as a Request or an Alternate?       +     Music 6 Alt     Other add this course as a Request or an Alternate?       +     Orchestra 6     Other add this course as a Request or an Alternate?       +     Orchestra 6     Request                                                                                                    |